# TORA User Guide

# Guide for PI's - How to Approve a TORA Application Form Submitted for Institutional Approval on your Behalf

#### Contents

| User Guide Objectives                 | 1 |
|---------------------------------------|---|
| Logging in to TORA                    | 1 |
| Approving an Application              | 3 |
| Workflow & Approval                   | 4 |
| Contact Details & Further Information | 5 |

# User Guide Objectives

This user guide will show you how to:

- Log in to TORA
- Find out if you have any applications awaiting PI approval
- Approve the application
- Identify who to contact for further queries

## Logging in to TORA

1. The TORA homepage can be accessed by clicking on the box titled "**TORA**" on the <u>Research Support</u> website. This will bring you to the <u>TORA</u> homepage.

| Explore   Faculties & Schools   Study at DCU   Research & Engagement   Offices & Departments   Courses & Quicklinks |                                                                                                    |  |  |  |  |
|----------------------------------------------------------------------------------------------------|----------------------------------------------------------------------------------------------------|--|--|--|--|
| Research                                                                                                    | Support                                                                                                    |  |  |  |  |
| Research Support Office<br>What We Do                                                                               | Welcome to the TORA Homepage<br>TORA is DCU's new research application and award management system. The system facilitates seamless integration from institutional approval of                                                                                                  |  |  |  |  |
| + Good Research Practice<br>+ Research News                                                                         | funding applications, through to the recording of successful awards and their associated budgets, and finally to the management of post-award financials. Using TORA, you carr: - submit funding applications for institutional approval - receive feedback on your application |  |  |  |  |
| Research FAQ<br>Contact<br>People                                                                                   | track the status of your application through the institutional approval process     store your application and award documentation in a single document store     view all of your applications and awards.                                                                     |  |  |  |  |
| Research at DCU                                                                                                    | of five (5) working days for RIS/GSO and Finance Office review and endorsement.                                                                                                    |  |  |  |  |
| _                                                                                                    | Click Here to Access TORA                                                                                                    |  |  |  |  |
|                                                                                                    | By submitting an application on TORA you are agreeing to the Terms and Conditions below.                                                                                                    |  |  |  |  |
|                                                                                                    | TORA can be accessed on campus. If you are accessing TORA off-site you will require VPN access. Please contact ISS to arrange this.                                                                                                    |  |  |  |  |

2. On the TORA Homepage, click on the "Click Here to Access TORA" link and you will be brought to the log in screen.

Log in using your usual DCU AD username and password and type AD in the domain field.

|           | DCU                        |
|-----------|----------------------------|
|           | Windows password authentic |
| User name | hughesg                    |
| Domain    | AD                         |
| Password  |                            |

## Approving an Application

Depending on your access rights, your Home Page on Agresso may look similar to the screenshot below. If you have any tasks, you will see a

| <b>NIT4</b> Agresso |                              | 💎 এ× LIVE 🕯 costell Y 🚺 🖉 🖓        |
|---------------------|------------------------------|------------------------------------|
| 🛱 Projects          |                              | 1                                  |
| enu                 |                              | O                                  |
|                     | Options                      | Favourites 🕥                       |
| four employment     | X Set Agresso Web start page | BT - SUBCOSTC.PROJECT BALANCE (RE. |
| rocurement          |                              |                                    |
| roject management   |                              |                                    |
| formation pages     |                              |                                    |
| nommon              |                              |                                    |
| DRA                 |                              |                                    |
| enorts              |                              | Recently used                      |

number indicated in the top right hand corner (1).

1. Click on the number and your tasks will appear in a drop down list (1). Note that this list contains your Agresso tasks, which could include a request to approve a TORA form or could also include actions relating to other areas of Agresso (e.g. purchase orders). To approve your TORA form, click on the Form detail in your task list (2) and your TORA Form will open.

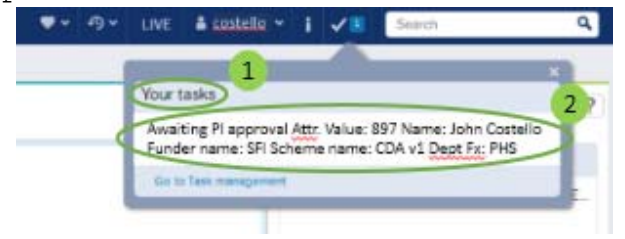

2. Once you have checked the details of the TORA application form and are happy to approve it, click the "Approve" button (1) at the bottom of the screen. A green banner will appear at the top of the form confirming that the form has been submitted.

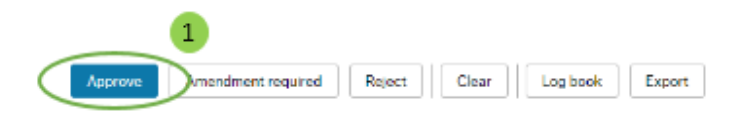

#### Workflow & Approval

Once you have submitted your form it will be in workflow and it will go to Research and Innovation Support (RIS) or the Graduate Studies Office (GSO) for review and approval (which Office it goes to will be determined by the call/scheme selected). Once approved, it will then go to the Finance Office. The PI may receive communications and feedback from each of the Offices as it goes through workflow. The PI will receive an email confirming institutional approval once it has been approved by both Offices.

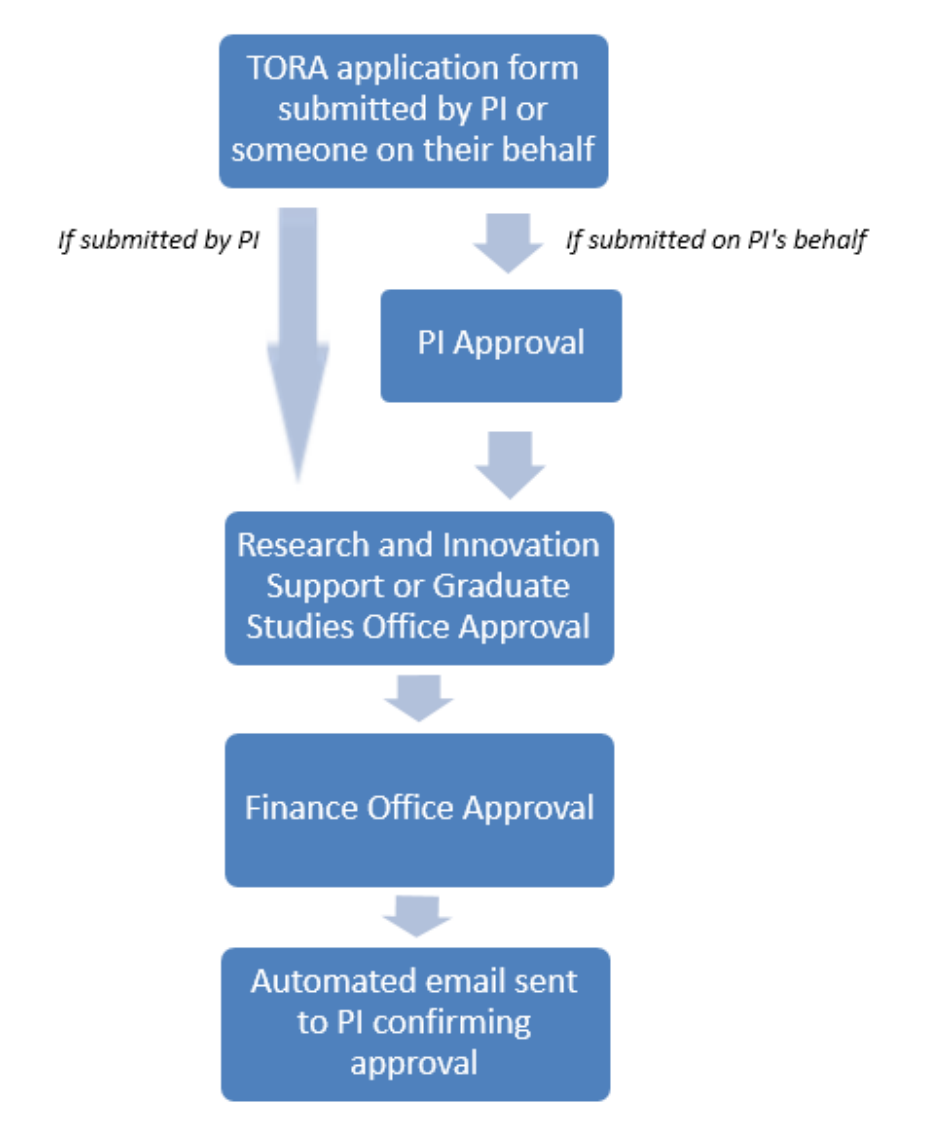

#### Contact Details & Further Information

If you have any queries please feel free to contact Research and Innovation Support (RIS) (<u>research@dcu.ie</u>, 7008000) or the RIS Information Systems Manager, Isabel Hidalgo (<u>Isabel.hidalgo@dcu.ie</u>, 7007894).

Further user guides and resources can be accessed via the <u>DCU Research</u> Support webpage, including guides on:

- how to view the status of my application(s)
- how to access a summary of my applications and awards
- how to find funding
- how to prepare a successful proposal.